## **Status do Cliente**

Para entrar nesta ferramenta basta entrar no menu em:

Relatórios→Cadastros→Clientes→Status Clientes

Esta ferramenta serve para..

Ao clicar neste botão aparecerá a seguinte interface:

|                                 | RELEASE<br>SCLUMER<br>Bem vindo ADMIN, v | ocê está conectado em       |            | Intellicash 3. 0.139 |          |             |  |  | 🗐 🗖 😒<br>X |
|---------------------------------|------------------------------------------|-----------------------------|------------|----------------------|----------|-------------|--|--|------------|
| Status                          |                                          | <ul> <li>Aplicar</li> </ul> | 🎒 Imprimir |                      |          |             |  |  |            |
| Busca                           |                                          |                             |            |                      |          |             |  |  |            |
| Selecionar                      | Nome                                     | Fantasia                    | Documento  | Endereço             | Telefone | Limite Créd |  |  | ^          |
|                                 |                                          |                             |            |                      |          |             |  |  |            |
|                                 |                                          |                             |            |                      |          |             |  |  |            |
|                                 |                                          |                             |            |                      |          |             |  |  |            |
|                                 |                                          |                             |            |                      |          |             |  |  |            |
|                                 |                                          |                             |            |                      |          |             |  |  |            |
|                                 |                                          |                             |            |                      |          |             |  |  |            |
|                                 |                                          |                             |            |                      |          |             |  |  |            |
|                                 |                                          |                             |            |                      |          |             |  |  |            |
|                                 |                                          |                             |            |                      |          |             |  |  |            |
|                                 |                                          |                             |            |                      |          |             |  |  |            |
|                                 |                                          |                             |            |                      |          |             |  |  |            |
|                                 |                                          |                             |            |                      |          |             |  |  |            |
|                                 |                                          |                             |            |                      |          |             |  |  |            |
|                                 |                                          |                             |            |                      |          |             |  |  |            |
|                                 |                                          |                             |            |                      |          |             |  |  |            |
|                                 |                                          |                             |            |                      |          |             |  |  |            |
|                                 |                                          |                             |            |                      |          |             |  |  | *          |
| Relatório de status de Clientes |                                          |                             |            |                      |          |             |  |  |            |

Nesta tela há o botão de status para selecionar algum status para filtrar as buscas e o botão busca para filtrar por nome além dos botões aplicar para realizar as buscas e imprimir para imprimir um relatório dos status do cliente. Após a busca existe um botão no canto inferior esquerdo da tela chamado bloquear selecionado para bloquear um cliente desejado e que não esteja bloqueado pelo sistema.

From: http://wiki.iws.com.br/ - Documentação de software Permanent link: http://wiki.iws.com.br/doku.php?id=manuais:intellicash:relatorio:cadastros:clientes\_status\_cliente&rev=1476448858 Last update: 2016/10/14 13:40